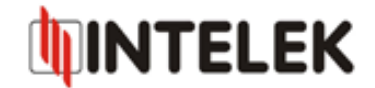

## Postup pro aktualizaci firmware Signamax 065-9089

1) Pro aktualizaci firmware je nutné použít webový prohlížeč Microsoft Internet Explorer verze 8.0 a vyšší! Doporučujeme také zálohovat celé nastavení zařízení a vypnout firewall na PC ze kterého je prováděna aktualizace.

2) Nejprve proveďte zálohu nastavení. V menu zařízení "*Maintenance -> Firmware -> Romfile Backup"*, tlačítko "*ROMFILE SAVE"*, viz. Obr. 1. Poté budete webovým prohlížečem dotázáni kam soubor zálohy uložit.

| Maintenance | Quick<br>Start | Quick Interface Advanc<br>Start Setup Setup                    |                  | Access<br>Manageme       | Mainten               | ance Sta  |
|-------------|----------------|----------------------------------------------------------------|------------------|--------------------------|-----------------------|-----------|
|             | Administ       | ration Tin                                                     | ne Zone          | Firmware                 | SysRestart            | Diagnosti |
|             | New F          | irmware Locatio<br>v Romfile Locatio<br>Romfile Backu<br>Statu | n : D:\STD(P2F_8 | 34)_B06_(211381_<br>SAVE | 3105 Browse<br>Browse |           |

Obr. 1: Vytvoření zálohy nastavení

3) Dále v menu zařízení "*Maintenance -> Firmware -> New Firmware Location*" zadejte cestu k souboru firmware a potvrď te tlačítkem "*UPGRADE*", viz. Obr. 2.

| Maintenance           | Quick<br>Start | Interface<br>Setup                   | Advanced<br>Setup | Acces<br>Manager | nent Maint    |      | Status  |
|-----------------------|----------------|--------------------------------------|-------------------|------------------|---------------|------|---------|
|                       | Administ       | ration 📘 Tin                         | ne Zone 📗 🛛       | firmware         | SysPestart    | Diag | nestics |
| nware/Romfile Upgrade | (i)            |                                      |                   |                  |               |      |         |
|                       | Current I      | Firmware Versio                      | n: STD(P2F_84)_   | B06_(211381_3    | 31052)        |      |         |
|                       | New F          | irmware Location<br>Romfile Location | D:\STD(P2F_8      | 4)_B06_(21138    | 1_3105 Browse | IJ   |         |
|                       |                | Romfile Backu                        | o : ROMFILE S     | AVE              |               | -    |         |
|                       |                | Statu                                | 51                |                  |               |      |         |
|                       |                |                                      |                   |                  |               |      |         |

Obr.2: Výběr nového firmware

## INTELEK spol.s r.o., Vlárská 953/22, 627 00 Brno, CZ Technická podpora: +420 533 338 824, +420 533 338 805 support@intelek.cz

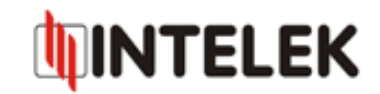

4) Vyčkejte cca. 60 sec. a poté podržte na 8 sec. a déle tlačítko Reset na zařízení. Po novém přihlášení je již v zařízení nahrána novější verze firmware.

5) Nyní obnovte zálohu nastavení: "*Maintenance -> Firmware -> New Romfile Location"*, zde vyberte soubor zálohy a potvrďte "UPGRADE", viz. Obr. 3. Aktualizace je tímto kompletní.

| Maintenance          | Quick Interface<br>Start Setup |                                                               | Advanced<br>Setup | Access<br>Management |        | Maintenance |      | Status  |
|----------------------|--------------------------------|---------------------------------------------------------------|-------------------|----------------------|--------|-------------|------|---------|
|                      | Administ                       | ration Tir                                                    | ne Zone           | Firmware             | Sys    | Restart     | Diag | mostins |
| ware/Romfile Upgrade | 1.1                            |                                                               |                   |                      |        |             |      |         |
|                      | Current I                      | Firmware Versio                                               | n : STD(P2F_84)   | _806_(211381_3       | 81052) |             |      |         |
|                      | 10000000                       | tone of the second second                                     | 200               |                      |        | Browse      |      |         |
|                      | New F                          | rirmware Locatio<br>v Romfile Locatio                         | n (               |                      | 10     | Browse      | 1    |         |
|                      | New F                          | v Romfile Locatio<br>Romfile Backu                            | n (<br>p: ROMFILE | SAVE                 |        | Browse)     | )    |         |
|                      | New F                          | rmware Locatio<br>v Romfile Locatio<br>Romfile Backu<br>Statu | n (<br>p: ROMFILE | SAVE                 |        | Browse      | )    |         |

Obr.3: Výběr zálohovaného souboru